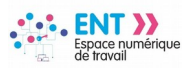

# Créer une sous-rubrique dans une rubrique « Classe »

L'enseignant peut créer autant de sous-rubriques qu'il souhaite à l'intérieur d'une rubrique sur laquelle il dispose des droits de gestionnaire.

## # Étape 1 : Créer une rubrique

Se connecter à l'ENT

- 1. Cliquer sur l'onglet « **Rubriques** »
- 2. Cliquer sur le bouton « Créer une rubrique »

| Mel      | issa Tyogi 🛛 圭 🕛  | Gestion des rubriques                   |                         |                  |                       |
|----------|-------------------|-----------------------------------------|-------------------------|------------------|-----------------------|
| ==       | Accueil           | Liste des rubriques Paramètres Droits d | accès Invitations       | Créer un article | Créer une rubrique    |
|          | Messagerie        |                                         |                         |                  | 2                     |
|          | Cahier de textes  |                                         |                         |                  |                       |
| ň        | Absences          | Filtrer les rubriques par nom           |                         |                  |                       |
| 16<br>20 | Évaluations       | Ex. Les associations                    | Réinitialiser le filtre |                  |                       |
|          | Rubriques 🚹       | Rubriques                               |                         | [                | Mettre à la corbeille |
| හ        | Carnet de liaison | + L'établissement                       | Consulter Visiteur      | Notif.           |                       |

| Créer une nouvelle rubrique                                                                                                    | ×  |                                                                                                    |
|----------------------------------------------------------------------------------------------------|----|----------------------------------------------------------------------------------------------------|
| Intitulé de la rubrique<br>Groupe Rouge 3<br>Sélectionnez une rubrique mère<br>Rubrique racine (accueil)<br>Classes<br>Classes 5B 4 |    | <ul> <li>Dans la fenêtre surgissante</li> <li>3. Renseigner le champ <ul> <li>Intitulé de la rubrique »</li> </ul> </li> <li>4. Sélectionner dans <ul> <li>l'arborescence la rubrique</li> <li>« Classe » cible (ici Classe 5B)</li> </ul> </li> <li>5. Cliquer sur le bouton « Créer <ul> <li>la rubrique »</li> </ul> </li> </ul> |
| Classe 6A                                                                                                    | Je | <i>i</i> NB : Seules les<br>rubriques de couleur<br>gris foncé peuvent<br>être sélectionnées                                                                                                    |

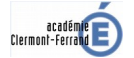

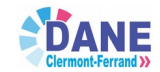

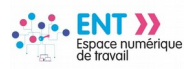

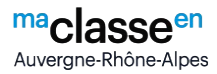

### # Étape 2 : Paramétrer une rubrique

| Intitulá                                                                                                    |                                                                                                    | D. 1. 1                     |                                                                                      |                  |                                                                                     |                                                                                                   |
|----------------------------------------------------------------------------------------------------|----------------------------------------------------------------------------------------------------|-----------------------------|--------------------------------------------------------------------------------------|------------------|-------------------------------------------------------------------------------------|---------------------------------------------------------------------------------------------------|
| Groupe Rouge                                                                                                    |                                                                                                    | Oroits d'ac                 | ie publique <b>?</b>                                                                 |                  |                                                                                     |                                                                                                   |
|                                                                                                    |                                                                                                    | <ul> <li>Rubriqu</li> </ul> | ie privée Consulter le                                                               | es droits d'accè | 5                                                                                   |                                                                                                   |
| Services actifs                                                                                                    |                                                                                                    | Page d'acc                  | ueil                                                                                 |                  |                                                                                     |                                                                                                   |
| Blog Agenda Forun                                                                                                    | n Chat Dossiers Pad Liste de                                                                                                    | Article d'a                 | accueil                                                                              |                  | •                                                                                   |                                                                                                   |
|                                                                                                    |                                                                                                    | Sélectionne                 | er l'article                                                                         | La               | page s'ouvr                                                                         | re sur                                                                                            |
| Catégories disponibles                                                                                                    |                                                                                                    | Rubriqu                     | e temporaire ?                                                                       | *<br>1           | Paramètres »<br>Sélectionne                                                         | »<br>er les services act                                                                          |
| Choisir une valeur                                                                                                    | ≡                                                                                                    |                             |                                                                                      | -                | en cliquant                                                                         | sur les boutons                                                                                   |
| Encadré de rubrique                                                                                                    |                                                                                                    |                             |                                                                                      | 2.               | champ <b>« E</b>                                                                    | ment, completer l'<br>E <b>ncadré de la</b>                                                       |
| A A = ± =                                                                                                    | 1 = :≡ ·≡ ×₂ ײ Form                                                                                                    | mat -                       | è- 📕 💋 🛒                                                                             | 🗳 🖣 3            | rubrique >                                                                          | »<br>Le bouton                                                                                    |
| X 📾 💾 🗐 🤈                                                                                                    |                                                                                                    |                             |                                                                                      |                  | « Enregist                                                                          | trer »                                                                                            |
| TTTTTTTTTTTTTTTTTTTTTTTTTTTTTTTTTTTTTT                                                                                         | # Étape 3 : Doni                                                                                                    | ner le                      | s droits d                                                                           | 'accè            | s à la rub                                                                          | prique                                                                                            |
| roupe Rouge                                                                                                    | # Étape 3 : Doni                                                                                                    | ner le                      | s droits d                                                                           | 'accès           | S à la rub<br>Ajouter un utilisa                                                    | orique                                                                                            |
| roupe Rouge<br>te des rubriques > Classes                                                                                      | # Étape 3 : Doni<br>amètres Droits d'accès Invita<br>0                                                                                                    | er le                       | s droits d                                                                           | 'accès           | Ajouter un utilisa                                                                  | orique                                                                                            |
| TOUDE ROUGE<br>te des rubriques Para<br>e des rubriques > Classes                                                              | # Étape 3 : Doni<br>amètres Droits d'accès Invita<br>0<br>> Classe 5B > Groupe Rouge                                                                                | er le                       | s droits d                                                                           | 'accès           | Ajouter un utilisa                                                                  | orique<br>ateur<br>Par défaut, les<br>d'accès de la<br>jue « fille » s                            |
| roupe Rouge<br>te des rubriques > Classes<br>Récapitulatif des d                                                               | # Étape 3 : Doni<br>amètres Droits d'accès Invita<br>0<br>> Classe 5B > Groupe Rouge<br>roits d'accès                                                               | ations                      | s droits d                                                                           | 'accès           | Ajouter un utilise                                                                  | prique<br>ateur<br>Par défaut, les<br>d'accès de la<br>jue « fille » s<br>s de la rubriq          |
| roupe Rouge<br>te des rubriques > Classes<br>Récapitulatif des d<br>Rechercher                                                 | # Étape 3 : Doni<br>amètres Droits d'accès Invita<br>0<br>> Classe 5B > Groupe Rouge<br>roits d'accès                                                               | er le                       | s droits d                                                                           | 'accès           | Ajouter un utilisa                                                                  | orique<br>ateur<br>Par défaut, les<br>d'accès de la<br>jue « fille » s<br>s de la rubriq<br>re ». |
| roupe Rouge<br>te des rubriques Para<br>e des rubriques > Classes<br>Récapitulatif des d<br>Rechercher                         | # Étape 3 : Doni<br>amètres Droits d'accès Invita<br>0<br>> Classe 5B > Groupe Rouge<br>roits d'accès                                                               | ations                      | s droits d                                                                           | 'accès           | Ajouter un utilisa                                                                  | orique<br>ateur<br>Par défaut, les<br>d'accès de la<br>jue « fille » s<br>s de la rubriq<br>re ». |
| roupe Rouge<br>te des rubriques Para<br>e des rubriques > Classes<br>Récapitulatif des d<br>Rechercher                         | # Étape 3 : Doni<br>amètres Droits d'accès Invita<br>0<br>> Classe 5B > Groupe Rouge<br>roits d'accès<br>Cible                                                      | er le<br>ations             | s droits d                                                                           | 'accès           | Ajouter un utilisa<br>i NB : Pu<br>droits<br>rubriq<br>hérités<br>« mèru<br>Actions | orique<br>ateur<br>Par défaut, les<br>d'accès de la<br>jue « fille » s<br>s de la rubriq<br>re ». |
| TOUPE ROUGE<br>te des rubriques Para<br>e des rubriques > Classes<br>Récapitulatif des d<br>Rechercher<br>Profil<br>Enseignant | # Étape 3 : Doni<br>amètres Droits d'accès Invita<br>0<br>> Classe 5B > Groupe Rouge<br>roits d'accès<br>Cible<br>5B                                                | er le<br>ations             | s droits d<br>Ajouter une pope<br>Rôle<br>Gestionnaire                               | 'accès           | Ajouter un utilise                                                                  | ateur<br>Par défaut, les<br>d'accès de la<br>jue « fille » s<br>s de la rubriq<br>re ».           |
| roupe Rouge<br>te des rubriques Para<br>e des rubriques > Classes<br>Récapitulatif des d<br>Rechercher                         | # Étape 3 : Doni<br>amètres Droits d'accès Invita<br>0<br>> Classe 5B > Groupe Rouge<br>roits d'accès<br>Cible<br>5B<br>Administrateurs externes                    | e<br>ner le<br>ations       | s droits d<br>Ajouter une popu<br>Rôle<br>Gestionnaire<br>Gestionnaire               | 'accès           | Ajouter un utilise                                                                  | areur<br>Par défaut, les<br>d'accès de la<br>jue « fille » s<br>s de la rubriq<br>re ».           |
| roupe Rouge<br>te des rubriques Para<br>e des rubriques > Classes<br>Récapitulatif des d<br>Rechercher                         | # Étape 3 : Doni<br>amètres Droits d'accès Invita<br>0<br>> Classe 5B > Groupe Rouge<br>roits d'accès<br>Cible<br>5B<br>Administrateurs externes<br>Documentalistes | er le<br>ations             | s droits d<br>Ajouter une popu<br>Rôle<br>Gestionnaire<br>Gestionnaire<br>Modérateur | 'accès           | Actions T<br>Actions T<br>Actions T                                                 | ateur<br>ar défaut, les<br>d'accès de la<br>jue « fille » s<br>s de la rubriq<br>e ».             |

Cliquer sur le bouton « Actions »
 Cliquer sur le bouton « Supprimer »

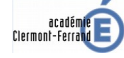

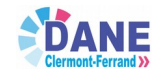

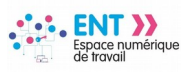

#### Cas n°1 : Donner les droits d'accès à une population

Cette procédure est à utiliser si un groupe est déjà constitué dans l'ENT (exemple ici : 5BES2)

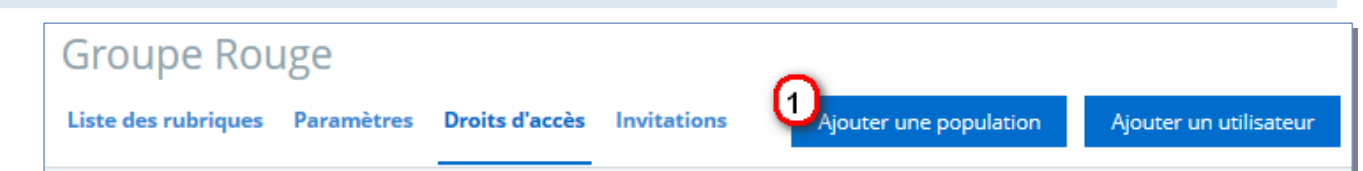

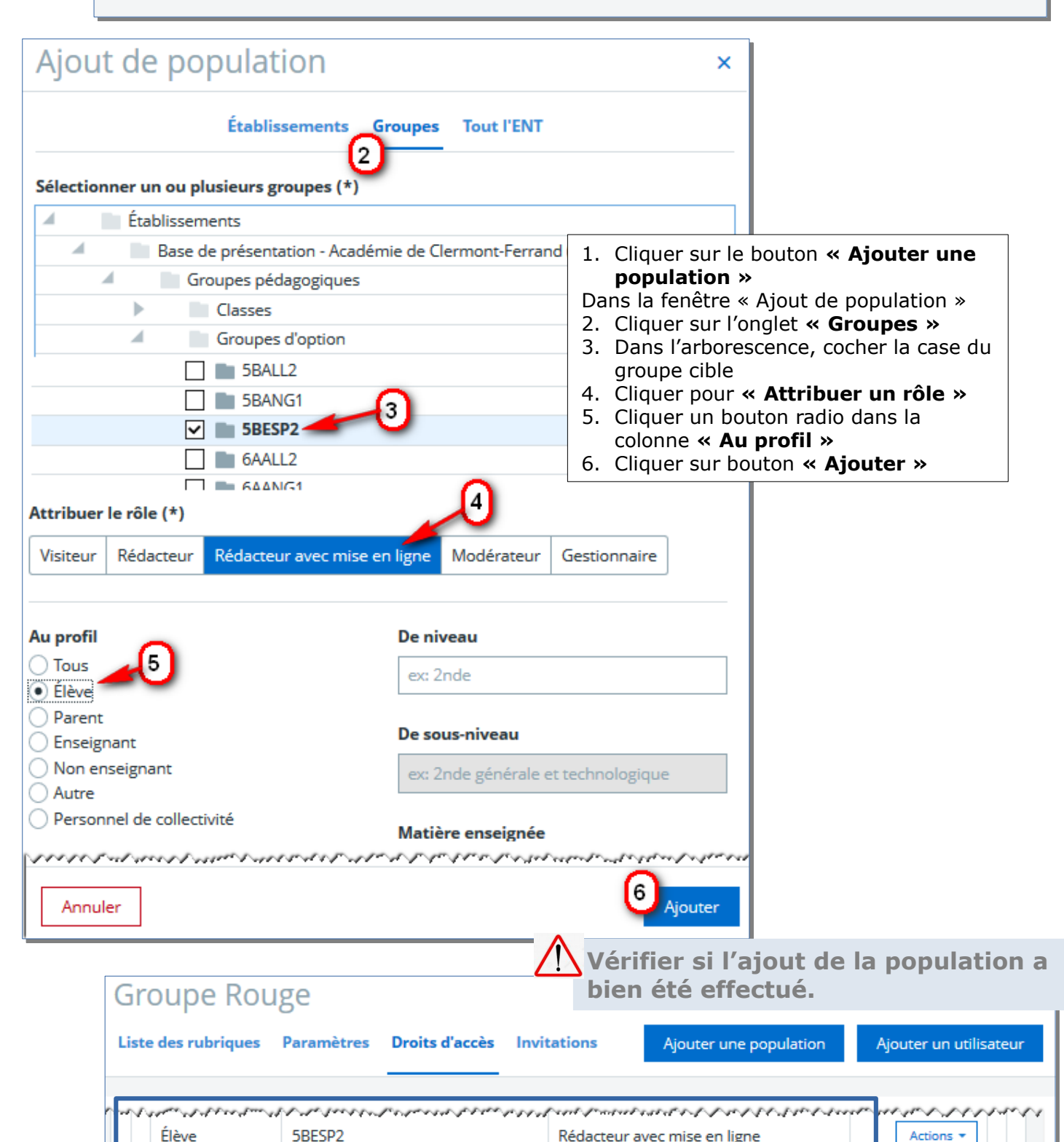

Page 3 sur 4

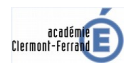

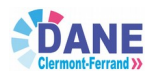

Rédacteur avec mise en ligne

Actions -

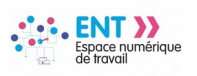

#### Cas n°2 : Donner les droits d'accès à un utilisateur

| Groupe Rou                                                                                                 | ge                                             |                                        |          |                         |                                                                                                    | 0                                                                                                    |
|----------------------------------------------------------------------------------------------------|------------------------------------------------|----------------------------------------|----------|-------------------------|----------------------------------------------------------------------------------------------------|----------------------------------------------------------------------------------------------------|
| Liste des rubriques                                                                                        | Paramètres                                     | Droits d'accès                         | Invitat  | ions                    | Ajouter une population                                                                                                    | Ajouter un utilisateur                                                                                                    |
| Ajout d'utilisa                                                                                            | ateur                                          |                                        |          |                         | ×                                                                                                    |                                                                                                    |
| Attribuer le rôle (*)<br>Visiteur Rédacteur A<br>À l'utilisateur (*)<br>Brice Frost A<br>Recherche avancée | 2<br>Rédacteur avec r                          | mise en ligne Moo                      | dérateur | Gestionnai              | <ol> <li>Cliquer sur le b<br/>utilisateur »</li> <li>Dans la fenêtre «</li> <li>Cliquer dans la<br/>rôle » pour ch</li> <li>Renseigner le c</li> <li>l'utilisateur »</li> <li>(Éventuellement, ravancée)</li> <li>Cliquer sur le b</li> </ol> | oouton <b>« Ajouter un</b><br>Ajout d'utilisateur »<br>ligne <b>« Attribuer le</b><br>oisir un rôle<br>champ <b>« A</b><br>utiliser la recherche |
| Annuler<br>Groupe Ro                                                                                       | uge                                            |                                        |          | 4<br>Vérifie<br>bien ét | Ajouter<br>r si l'ajout de l'u                                                                                                    | utilisateur a                                                                                                    |
| Liste des rubriques                                                                                        | Paramètres                                     | Droits d'accès                         | Invita   | tions                   | Ajouter une population                                                                                                    | Ajouter un utilisateur                                                                                                    |
| Liste des rubriques > 0<br>Récapitulatif (<br><b>Rechercher</b>                                            | <sup>Classes &gt; Classe</sup><br>des droits d | 5B > Groupe Rouge<br>'accès            |          |                         |                                                                                                    |                                                                                                    |
|                                                                                                    |                                                |                                        |          |                         |                                                                                                    |                                                                                                    |
| Profil                                                                                                    | Cible                                          |                                        | \$       | Rôle                    | \$                                                                                                    | Actions                                                                                                    |
| Enseignant                                                                                                 | 5B                                             |                                        |          | Gestionnaire            |                                                                                                    | Actions 🔻                                                                                                    |
| and a second second                                                                                        | Frost Brice                                    | ·///////////////////////////////////// | R        | édacteur avec           | c mise en ligne                                                                                                    | Actions *                                                                                                    |

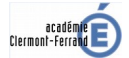

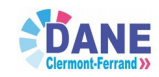